1.- SELECCIONE EL SERVICIO QUE DESEA Deportes / Bicicletas / Eventos (Cultura)

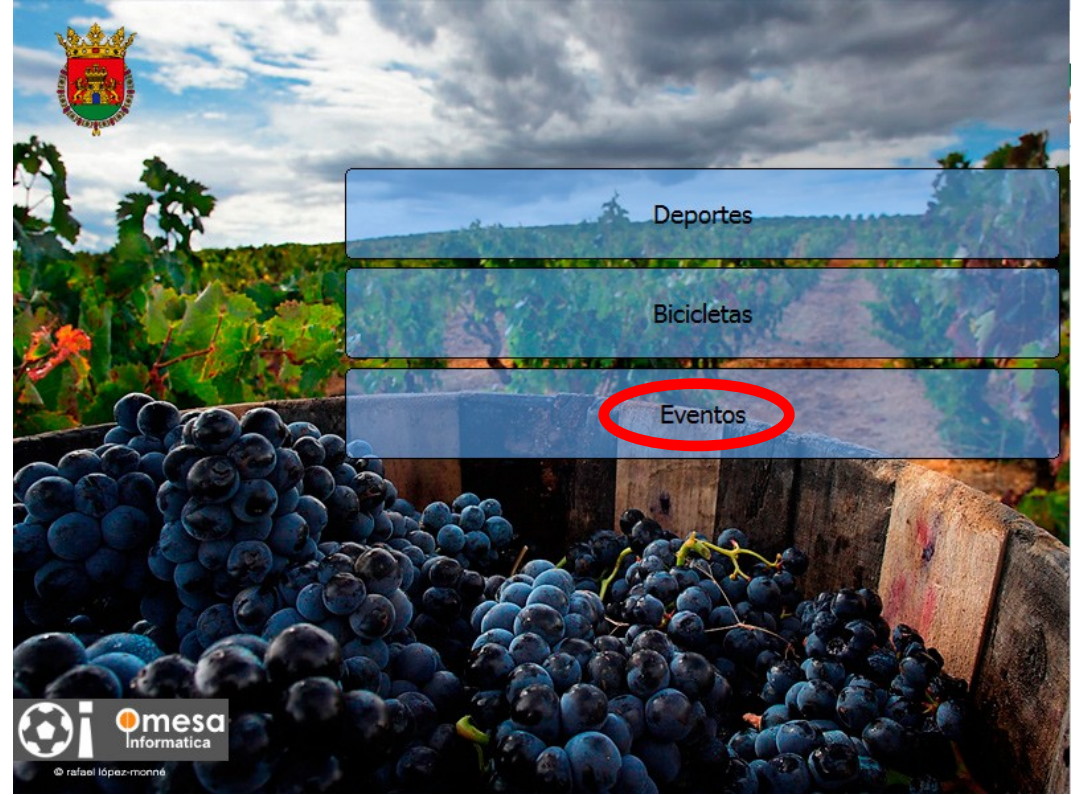

#### 2.- IDENTIFICACIÓN / USUARIO ANÓNIMO

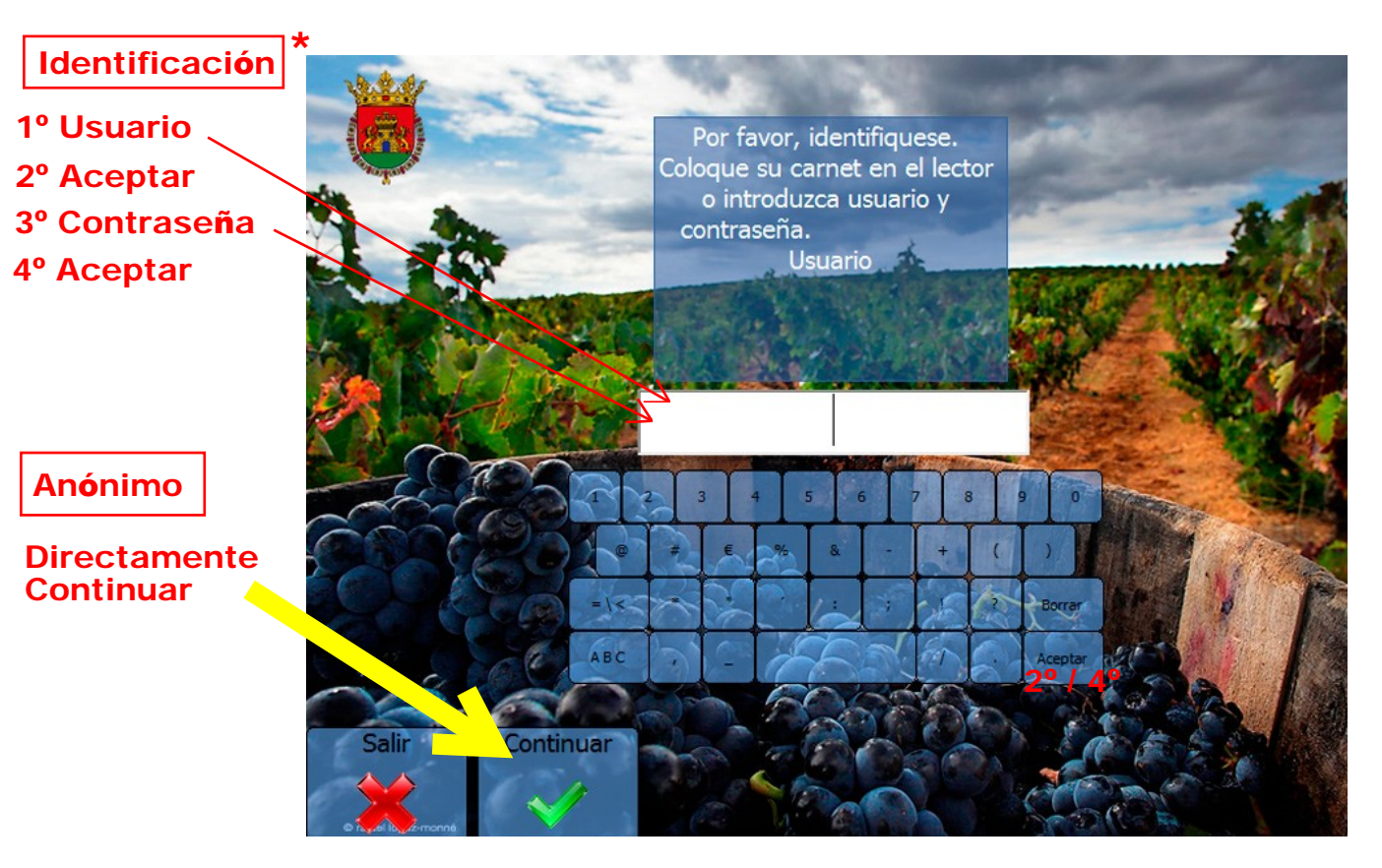

\* Inscripciones en Unidad de Cultura, Oficina de Turismo y en http://culturaydeporte.haro.org/

### 3.- SELECCIONAR EVENTO / JORNADA / SESIÓN

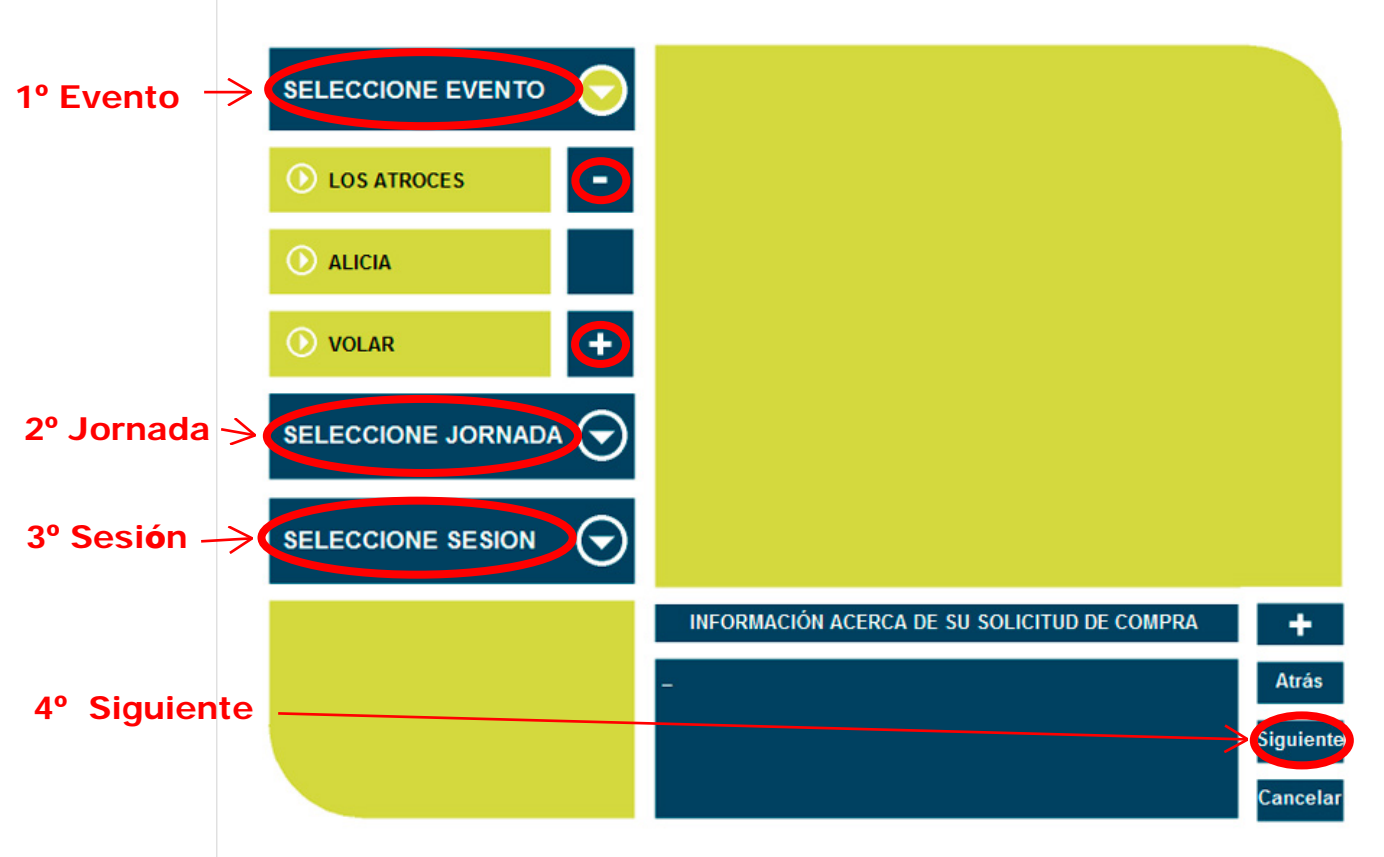

### 4.- SELECCIONAR ZONA DEL TEATRO

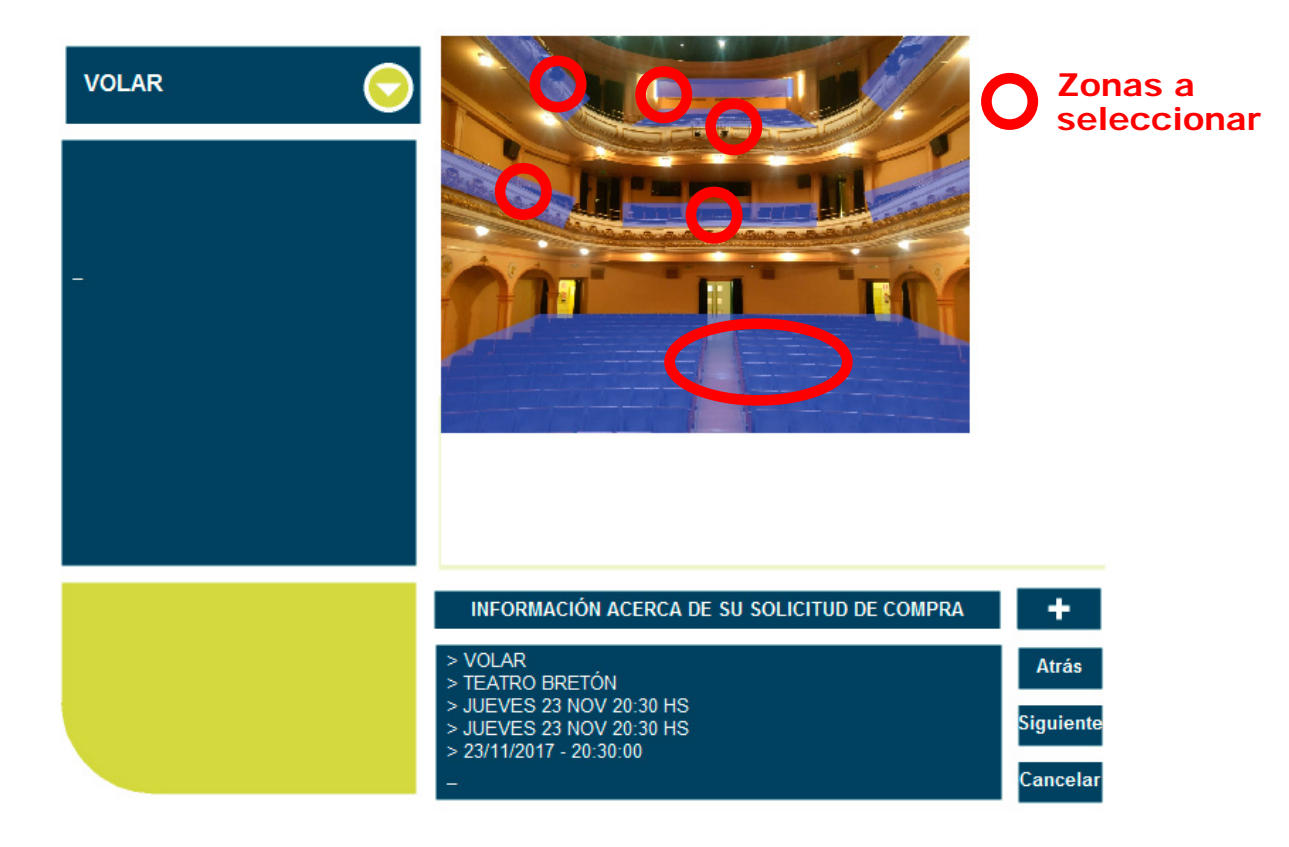

#### **5.- SELECCIONAR TASA**

En la entrada del Espectáculo debe acreditar la tasa

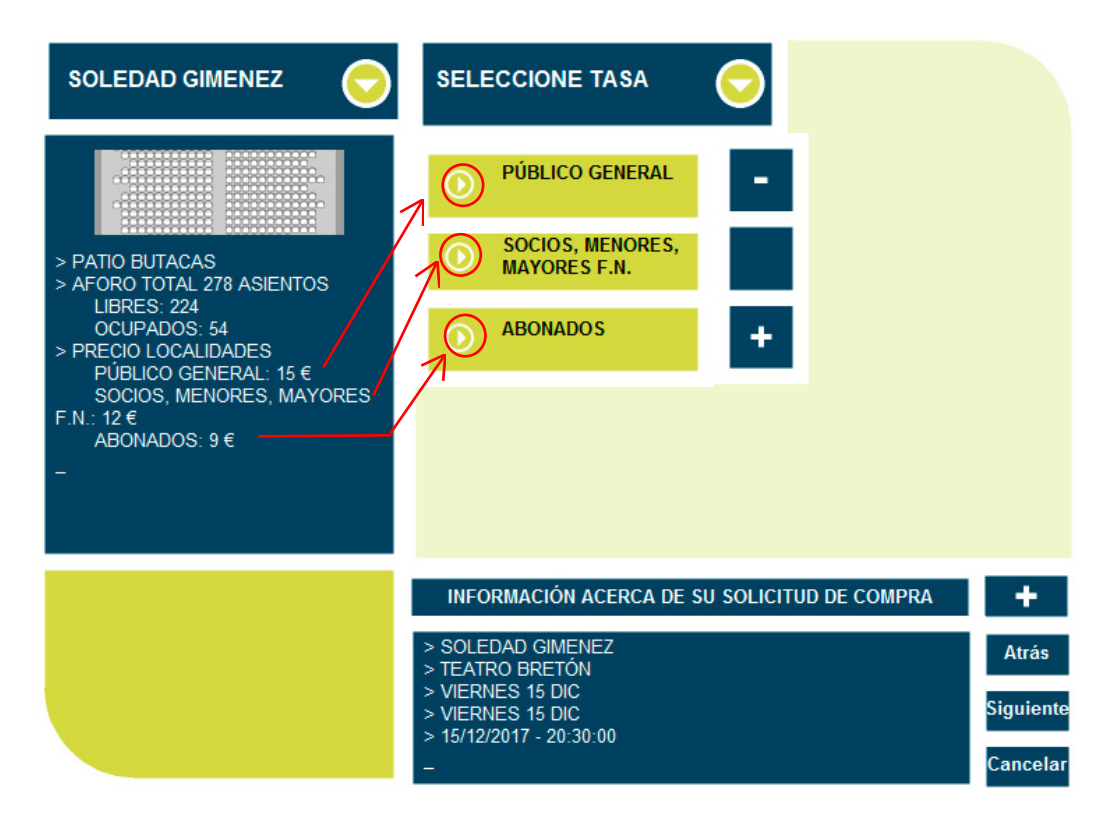

### **6.- SELECCIONAR BUTACAS / SIGUIENTE**

**Butacas seleccionadas** 

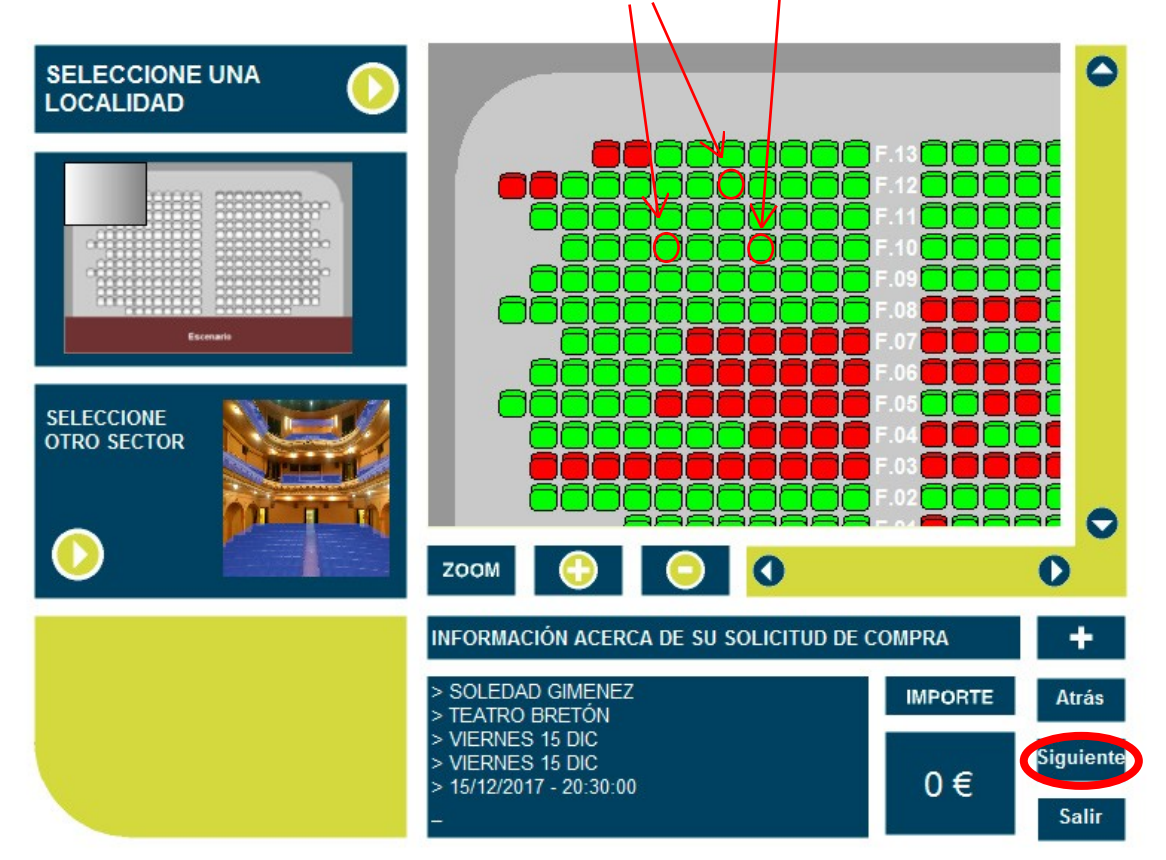

### 7.- PROCEDA AL PAGO PAGO CON TARJETA: Usuarios anónimos y/o registrados PAGO CON TARJETA PREPAGO: Usuarios registrados con saldo

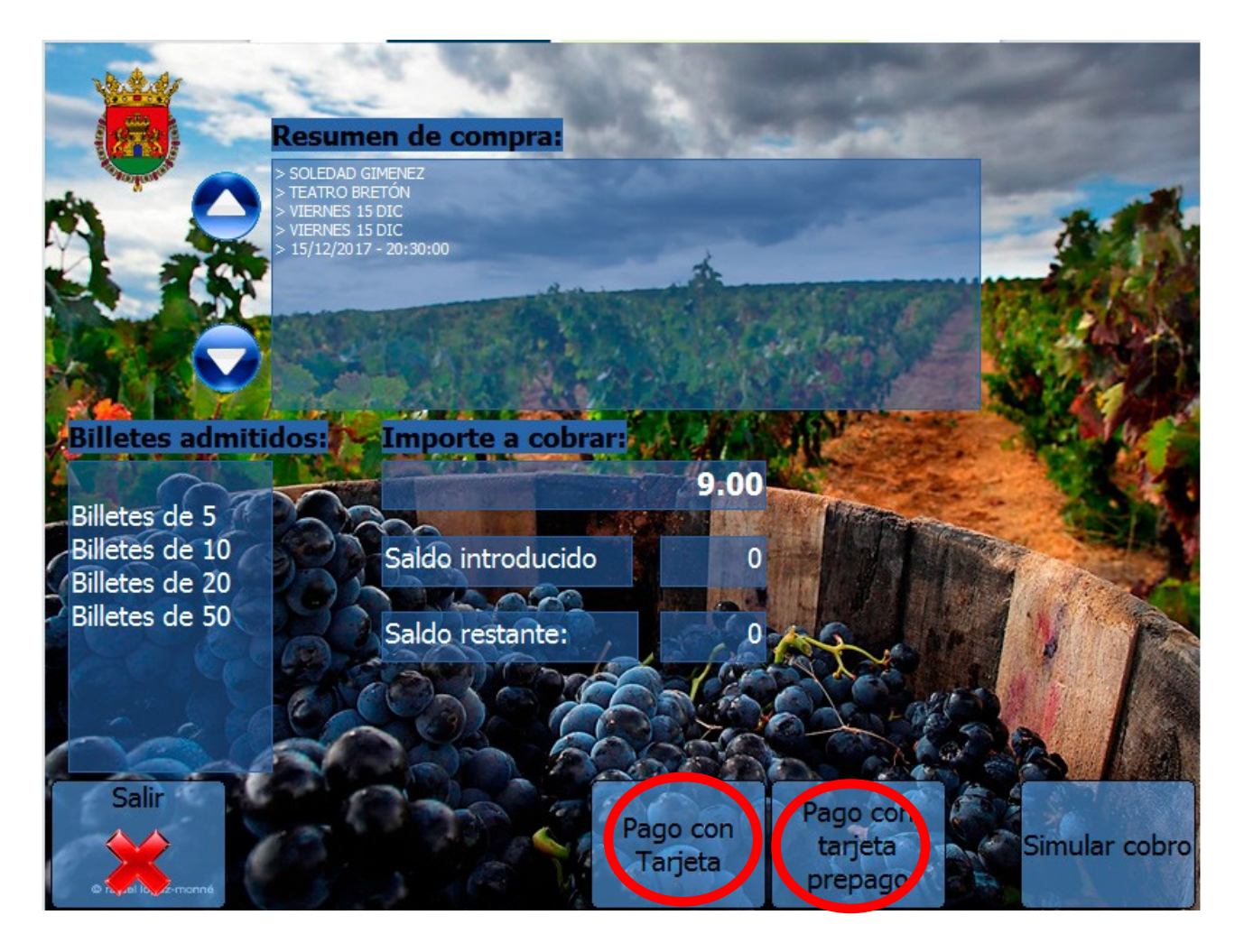

#### 8.- RETIRE SU ENTRADA

#### **GRACIAS POR UTILIZAR NUESTROS SERVICIOS**

#### Servicios también disponibles en

### http://culturaydeporte.haro.org/